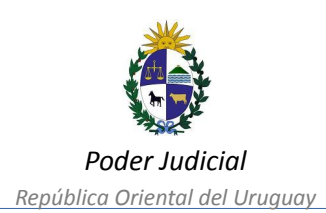

# **REGISTRO ÚNICO DE PODERES DEL ESTADO**

MANUAL DE USUARIO

| 1. Introducción                       | 3  |
|---------------------------------------|----|
| 2. Requisitos                         | 3  |
| 3. Listado de Poderes de un Organismo | 4  |
| 4. Agregar un Poder                   | 4  |
| 5. Agregar un Apoderado               | 5  |
| 6. Eliminar un Poder                  | 7  |
| 7. Enviar para Validar                | 8  |
| 8. Eliminar un Apoderado              | 9  |
| 9. Dar de Baja Total al Poder         | 12 |

### 1. Introducción

Mediante la Ventanilla Única Judicial se habilita a los Organismos Públicos registrar los poderes de representación legal otorgados. Es requisito contar con un Usuario Corporativo y tener activo el servicio de 'Administración de Poderes'." Para más información ver Anexo I -Circular 43/2025.

### 2. Requisitos

Debe tener un Usuario Corporativo con acceso a la aplicación "Administración de Poderes".

| INGRESA              |                                                            |                                                                                                    |  |
|----------------------|------------------------------------------------------------|----------------------------------------------------------------------------------------------------|--|
|                      | R                                                          |                                                                                                    |  |
| Docu<br>670<br>Contr | CON USUARIO VENTANILLA JUDICIAL<br>mento o RUT<br>56110478 | COM CEDOLA ELEC HOMICA O ID UNCULAY<br>¿Cômo ingreser con ID Uniquey?<br>¿Cômo ingreser con ID electrónica? |  |
|                      | INGRESAR RECISTRARSE                                       | NGRESAR                                                                                                    |  |
|                      | çOlindó su contraseña?                                     |                                                                                                    |  |

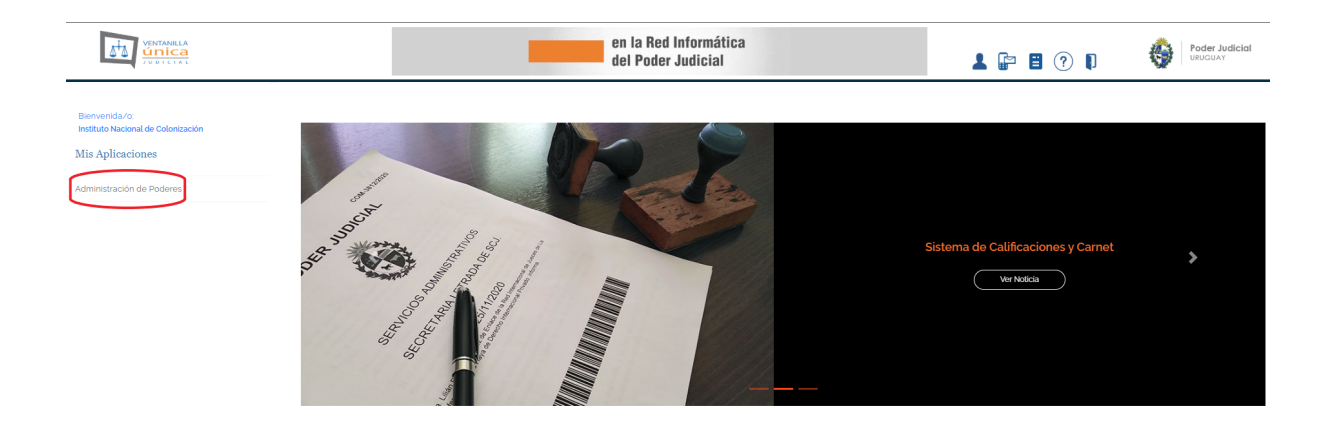

### 3. Listado de Poderes de un Organismo

En esta sección se muestran todos los poderes asociados a la empresa. Se incluye un filtro que facilita la búsqueda y localización del poder deseado, presentando en pantalla información relevante como:

- Número de escritura
- Escribano autorizante
- Fecha de escritura
- Estado del poder (EDICIÓN, PENDIENTE DE VALIDACIÓN, OBSERVADO, VALIDADO y BAJA TOTAL)
- RPE (Registro de Poderes del Estado), que identifica de forma única cada poder, de manera similar a la IUE en un expediente.

| Administración de po | oderes     |           |                   |                       |                    |                      |
|----------------------|------------|-----------|-------------------|-----------------------|--------------------|----------------------|
|                      | Listado    | o de Poc  | deres presentados |                       |                    |                      |
|                      | Filtro     | DS        |                   |                       |                    |                      |
|                      | RPE        |           |                   | Estado                | Todos 🗸            | Buscar               |
|                      | Nro.       | Escritura |                   | Fecha Escritura       | dd/mm/aaaa         | Limpiar              |
|                      |            |           |                   |                       |                    |                      |
|                      |            |           |                   |                       |                    | Agregar un poder     |
|                      |            | RPE       | Nro de Escritura  | Escribano autorizante | Fecha de Escritura | Estado               |
|                      | <u>Ver</u> |           | 3                 | Esc. Fernández        | 24-03-2025         | VALIDADO             |
|                      | <u>Ver</u> |           | 2                 | Esc. Gonzalez         | 24-03-2025         | EDICION              |
|                      | <u>Ver</u> | 8         | 1                 | Esc. Martinez         | 20-03-2025         | PENDIENTE_VALIDACION |
|                      |            |           |                   | Anterior 1 de 1 Sig   | uiente             |                      |

### 4. Agregar un Poder

Para agregar un nuevo poder, haga clic en "Agregar un Poder". Esto abrirá una ventana donde deberá ingresar los datos obligatorios, que incluyen:

- Número de escritura
- Fecha de escritura

#### • Escribano autorizante

#### Apoderados

| Ingresar un Poder           |                                |                                   |                     |             |                            |                   |
|-----------------------------|--------------------------------|-----------------------------------|---------------------|-------------|----------------------------|-------------------|
| Nro. Escritura *            |                                | Fecha de escritura *              | dd/mm/aaaa          |             |                            |                   |
| Escribano autorizante '     |                                |                                   | ( Sólo debe ingresa | ır primer r | nombre y primer apellido ) |                   |
| Vigente                     | ✓ SI                           | Fin de vigencia                   | dd/mm/aaaa          |             |                            |                   |
| Al ingresar el poder está   | declarando la vigencia del m   | ismo                              |                     |             |                            |                   |
| Apoderados                  |                                |                                   |                     |             |                            | Agregar Apoderado |
| Archivo poder escaneado (De | ebe ingresar al menos un apode | rado para poder subir un archivo) |                     |             |                            |                   |
| 205                         | Seleccionar archivo Ningún     | archivo seleccionado              |                     |             |                            |                   |
| Observaciones               |                                |                                   |                     |             |                            |                   |
|                             |                                |                                   |                     |             |                            |                   |
|                             |                                |                                   |                     |             |                            |                   |
|                             | Guardar                        |                                   |                     |             | Cerrar                     |                   |

Opcionalmente, puede agregar observaciones. En esta pantalla el Organismo Público podrá adjuntar una copia escaneada del testimonio por exhibición emitido en papel notarial o una copia de un testimonio por exhibición electrónico del poder para pleitos, emitido en soporte notarial electrónico. Los documentos serán requeridos para su posterior validación. Una vez completados los datos, haga clic en **"Guardar"**. El poder se registrará en estado **EDICIÓN**, lo que permitirá modificarlo o eliminarlo antes de enviar la solicitud de inscripción al Registro Único de Poderes del Estado.

### 5. Agregar un Apoderado

Se deben ingresar todos los apoderados que surgen del poder que se está ingresando. Para ello tiene que hacer clic en el botón "Agregar Apoderado".

Agregar Apoderado

En esta ventana, puede buscar a la persona ingresando la matrícula o la cédula de identidad, y especificar si se trata de un abogado o un procurador.

La cédula que aparece en el resultado es opcional. Una vez que se muestran los datos de la persona buscada, haga clic en "Ingresar".

| ſ  | Agregar Apoderad    | ło        |                  |                      | × |
|----|---------------------|-----------|------------------|----------------------|---|
|    | Buscar por          | Matrícula | ~                |                      |   |
| h  | Profesión           | Matrícula |                  |                      |   |
|    | Abogado 🖌           | 1111      |                  | Buscar <b>Q</b>      |   |
| 1. | Cédula de identidad |           | Matrícula        | Profesión<br>Abogado |   |
| l  | Primer apellido     |           | Segundo apellido | þ                    |   |
|    | Vanchelli           |           |                  |                      |   |
| L  | Primer nombre       |           | Segundo nombre   | )                    |   |
| L  | Pablo               |           | Α.               |                      |   |
| ~  | Ingre               | esar      | Ce               | rrar                 |   |

La lista de apoderados que ingresamos aparece en la grilla de Apoderados del poder que estamos editando.

| Apoderados    |                 |                     |           |           |              | Agregar Apoderado |
|---------------|-----------------|---------------------|-----------|-----------|--------------|-------------------|
| Primer nombre | Primer apellido | Cédula de identidad | Profesión | Matrícula | Dado de baja |                   |
| Carlos        | Zeballos        |                     | Abogado   | 2222      |              | Eliminar          |
| Washington    | Imas            |                     | Abogado   | 1212      |              | Eliminar          |
|               |                 | Anterior Sigu       | liente    |           |              |                   |

### 6. Eliminar un Poder

Si el poder se encuentra en estado EDICIÓN, se podrá eliminar. Para hacerlo acceda al detalle del poder haciendo clic en "Ver". En la parte inferior de la pantalla seleccione la opción Eliminar poder.

| Administración de p | oderes     |           |             |          |                     |           |                    |   |                  |                  |
|---------------------|------------|-----------|-------------|----------|---------------------|-----------|--------------------|---|------------------|------------------|
|                     |            |           |             |          |                     |           |                    |   |                  |                  |
|                     | Listad     | o de Po   | deres pre   | sentados |                     |           |                    |   |                  |                  |
|                     | Filtr      | os        |             |          |                     |           |                    |   |                  |                  |
|                     | RPE        |           |             |          | Estado              |           | Todos              | ~ | Buscar           |                  |
|                     | Nro.       | Escritura |             |          | Fecha Escri         | tura      | dd/mm/aaaa 🗧       | ) | Limpiar          |                  |
|                     |            |           |             |          |                     |           |                    |   |                  |                  |
|                     |            |           |             |          |                     |           |                    |   |                  | Agregar un poder |
|                     |            | RPE       | Nro de Escr | itura    | Escribano autorizan | te        | Fecha de Escritura |   | Estado           |                  |
|                     | <u>Ver</u> |           | 3           |          | Esc. Fernández      |           | 24-03-2025         |   | VALIDADO         |                  |
|                     | <u>Ver</u> |           | 2           |          | Esc. Gonzalez       |           | 24-03-2025         |   | EDICION          |                  |
|                     | Ver        | 8         | 1           |          | Esc. Martinez       |           | 20-03-2025         |   | PENDIENTE_VALIDA | NON              |
|                     |            |           |             |          | Anterior 1          | de 1 Sigu | liente             |   |                  |                  |

|                                                             | Primer apellido      | Cédula de identidad | Profesión      | Matrícula | Dado de baja               |                  |
|-------------------------------------------------------------|----------------------|---------------------|----------------|-----------|----------------------------|------------------|
| Carlos                                                      | Zeballos             |                     | Abogado        | 2222      |                            | Eliminar         |
| Washington                                                  | Imas                 |                     | Abogado        | 1212      |                            | Eliminar         |
| chivo poder escanea<br>Cargar nuevo archivo<br>oservaciones | do<br>PPD V          | Anterior            | Siguiente      |           |                            |                  |
|                                                             |                      |                     |                |           |                            |                  |
| ctividades                                                  |                      |                     |                |           |                            |                  |
| ctividades<br><sub>Fecha</sub>                              | Actividad            | Usuario             |                |           | Observació                 | òn               |
| ctividades<br>Fecha<br>24-03-2025 06:52                     | Actividad<br>EDICION | Usuario             | e Colonización |           | Observació<br>Alta del Por | <b>bn</b><br>der |

### 7. Enviar para Validar

Cuando se haya ingresado el poder con todos los apoderados deberá enviarse a través del sistema solicitando la inscripción y quedará pendiente de validación en cualquier Sede del Poder Judicial. Una vez enviado para su validación no podrá ser modificado, a excepción de aquellos que se encuentren en estado OBSERVADO, los cuales sí podrán ser ajustados hasta cumplir con los requerimientos.

|                                         | i initer apotado    |             | de identidad                                 | Profesion                   | Matricula | Dado de baja             |                   |
|-----------------------------------------|---------------------|-------------|----------------------------------------------|-----------------------------|-----------|--------------------------|-------------------|
| Carlos                                  | Zeballos            |             |                                              | Abogado                     | 2222      |                          | Eliminar          |
| Washington                              | lmas                |             |                                              | Abogado                     | 1212      |                          | Eliminar          |
|                                         |                     |             | Anterior                                     | Siguiente                   |           |                          |                   |
|                                         |                     |             |                                              |                             |           |                          |                   |
| chivo poder escanea                     | do                  |             |                                              |                             |           |                          |                   |
|                                         |                     |             |                                              |                             |           |                          |                   |
| Cargar nuevo archivo                    | PDF                 | Ver archivo |                                              |                             |           |                          |                   |
|                                         |                     |             |                                              |                             |           |                          |                   |
| 31 A A F 17 A F 17 3 F 1 A A A          |                     |             |                                              |                             |           |                          |                   |
| servaciones                             |                     |             |                                              |                             |           |                          |                   |
| Jaci vaciones                           |                     |             |                                              |                             |           |                          |                   |
| servaciones                             |                     |             |                                              |                             |           |                          |                   |
| servaciones                             |                     |             |                                              |                             |           |                          |                   |
|                                         |                     |             |                                              |                             |           |                          |                   |
|                                         |                     |             |                                              |                             |           |                          |                   |
| ctividades                              |                     |             |                                              |                             |           |                          |                   |
| ctividades                              |                     |             |                                              |                             |           |                          |                   |
| ctividades<br><sup>Fecha</sup>          | Activida            | d           | Usuario                                      |                             |           | Observaci                | ón                |
| ctividades<br>Fecha                     | Activida            | d           | Usuario                                      | a Colonización              |           | Observaci<br>Alta del Po | ón                |
| ctividades<br>Fecha<br>24-03-2025 06:52 | Activida<br>EDICION | d           | Usuario<br>Instituto Nacional de             | 9 Colonización              |           | Observaci<br>Alta del Po | <b>ón</b><br>oder |
| ctividades<br>Fecha<br>24-03-2025 06:52 | Activida<br>EDICION | d           | Usuario<br>Instituto Nacional de             | e Colonización              |           | Observaci<br>Alta del Po | <b>ón</b><br>øder |
| ctividades<br>Fecha<br>24-03-2025 06:52 | Activida<br>EDICION | d           | Usuario<br>Instituto Nacional de<br>Anterior | e Colonización<br>Siguiente |           | Observaci<br>Alta del Po | <b>ón</b><br>oder |
| ctividades<br>Fecha<br>24-03-2025 06:52 | Activida<br>EDICION | d           | Usuario<br>Instituto Nacional de<br>Anterior | e Colonización<br>Siguiente |           | Observaci<br>Alta del Po | <b>ón</b><br>oder |
| ctividades<br>Fecha<br>24-03-2025 06:52 | Activida<br>EDICION | d           | Usuario<br>Instituto Nacional de<br>Anterior | e Colonización<br>Siguiente |           | Observaci<br>Alta del Po | <b>ón</b><br>oder |

## 8. Eliminar un Apoderado

Mientras esté el poder en estado EDICIÓN u OBSERVADO podrá eliminar un apoderado directamente en la grilla de apoderados.

| Apoderados    |                 |                     |           |           | ľ            | Agregar Apoderado |
|---------------|-----------------|---------------------|-----------|-----------|--------------|-------------------|
| Primer nombre | Primer apellido | Cédula de identidad | Profesión | Matrícula | Dado de baja |                   |
| Carlos        | Zeballos        |                     | Abogado   | 2222      |              | Eliminar          |
| Washington    | Imas            |                     | Abogado   | 1212      |              | Eliminar          |
|               |                 |                     |           |           |              |                   |

Si el poder está en estado VALIDADO, debe ir al botón "Dar de baja a Apoderado"

| rimor nombro                                                            | Brimor apollido      | Códula do identidad                     | Brofosión | Matricula | Dada da baia                  |
|-------------------------------------------------------------------------|----------------------|-----------------------------------------|-----------|-----------|-------------------------------|
| -nmer nombre                                                            | Primer apellido      | Ceduta de Identidad                     | Profesion | Matricuta | Dado de Daja                  |
| Rodolfo                                                                 | Gori                 |                                         | Abogado   | 3333      |                               |
|                                                                         |                      | Anterior Siguien                        | 9         |           |                               |
|                                                                         |                      |                                         |           |           |                               |
| rchivo poder escaneado                                                  | 0                    |                                         |           |           |                               |
| -                                                                       |                      |                                         |           |           |                               |
| Ver archivo                                                             |                      |                                         |           |           |                               |
| Ver archivo                                                             |                      |                                         |           |           |                               |
| Ver archivo<br>bservaciones                                             |                      |                                         |           |           |                               |
| bservaciones                                                            |                      |                                         |           |           |                               |
| Ver archivo<br>bservaciones                                             |                      |                                         |           |           |                               |
| Ver archivo                                                             |                      |                                         |           |           |                               |
| Ver archivo<br>bservaciones                                             |                      |                                         |           |           |                               |
| ver archivo<br>bservaciones                                             |                      |                                         |           |           |                               |
| ver archivo<br>bservaciones                                             | Actividad            | Usuario                                 |           |           | Dbservación                   |
| ver archivo<br>bservaciones<br>Actividades<br>Fecha<br>24-03-2025 06:56 | Actividad<br>EDICION | Usuario<br>Instituto Nacional de Coloni | ación     |           | Dbservación<br>Alta del Poder |
| ver archivo<br>bservaciones                                             | Actividad<br>EDICION | Usuario<br>Instituto Nacional de Coloni | ación     |           | Observación<br>Alta del Poder |

A continuación elegimos al apoderado y presionamos "Guardar". Si seleccionamos a todos los apoderados y hacemos clic en "Guardar" el poder se dará de baja automáticamente.

| poderados                   |               |                 |                     |           |           |              |
|-----------------------------|---------------|-----------------|---------------------|-----------|-----------|--------------|
| Seleccionar                 | Primer nombre | Primer apellido | Cédula de identidad | Profesión | Matrícula | Dado de baja |
|                             | Rodolfo       | Gori            |                     | Abogado   | 3333      |              |
|                             |               |                 | Anterior Siguiente  |           |           |              |
|                             |               |                 |                     |           |           |              |
| chivo poder esc             | aneado        |                 |                     |           |           |              |
| Ver archivo                 |               |                 |                     |           |           |              |
| bserva <mark>c</mark> iones |               |                 |                     |           |           |              |
|                             |               |                 |                     |           |           |              |
|                             |               |                 |                     |           |           |              |
|                             |               |                 |                     |           |           |              |
|                             |               |                 |                     |           |           |              |
| lotivo de la l              | paja          |                 |                     |           |           |              |
|                             |               |                 |                     |           |           |              |
|                             |               |                 |                     |           |           |              |
|                             |               |                 |                     |           |           |              |
|                             |               |                 |                     |           |           |              |
|                             |               |                 |                     |           |           |              |
|                             |               |                 |                     |           |           |              |

# 9. Dar de Baja Total al Poder

Si un poder ha sido validado y se desea dar de baja a todos sus apoderados, puede realizarse a través de la opción "Dar de Baja Total al Poder". Esta opción estará disponible únicamente una vez que el poder haya sido validado.

Para proceder, seleccione el poder en cuestión, haga clic en "Ver" y luego en "Dar de Baja Total al Poder". El sistema solicitará el ingreso de un motivo para la baja.

| Administración de po | oderes     |           |                   |                       |                    |                      |
|----------------------|------------|-----------|-------------------|-----------------------|--------------------|----------------------|
|                      | Listado    | o de Poc  | deres presentados |                       |                    |                      |
|                      | Filtro     | os        |                   |                       |                    |                      |
|                      | RPE        |           |                   | Estado                | Todos 🗸            | Buscar               |
|                      | Nro.       | Escritura |                   | Fecha Escritura       | dd/mm/aaaa         | Limpiar              |
|                      |            |           |                   |                       |                    |                      |
|                      |            |           |                   |                       |                    | Agregar un poder     |
|                      |            | RPE       | Nro de Escritura  | Escribano autorizante | Fecha de Escritura | Estado               |
|                      | Ver        |           | 3                 | Esc. Fernández        | 24-03-2025         | VALIDADO             |
|                      | Ver        |           | 2                 | Esc. Gonzalez         | 24-03-2025         | EDICION              |
|                      | <u>Ver</u> | 8         | 1                 | Esc. Martinez         | 20-03-2025         | PENDIENTE_VALIDACION |
|                      |            |           |                   | Anterior 1 de 1 Sigu  | iente              |                      |

| rimer nombre                                         | Primer apetido       | Ceduta de Identidad                          | Profesion | Matricula | Dado de baja                  |
|------------------------------------------------------|----------------------|----------------------------------------------|-----------|-----------|-------------------------------|
| lodolfo                                              | Gori                 |                                              | Abogado   | 3333      |                               |
|                                                      |                      | Anterior Siguiente                           |           |           |                               |
| hivo podor oscanoado                                 |                      |                                              |           |           |                               |
|                                                      | ·                    |                                              |           |           |                               |
| Ver archivo                                          |                      |                                              |           |           |                               |
| _                                                    |                      |                                              |           |           |                               |
| servaciones                                          |                      |                                              |           |           |                               |
| servaciones                                          |                      |                                              |           |           |                               |
| servaciones                                          |                      |                                              |           |           |                               |
| servaciones                                          |                      |                                              |           |           |                               |
| servaciones                                          |                      |                                              |           |           |                               |
| servaciones                                          | Actividad            | Usuario                                      |           |           | Observación                   |
| servaciones<br>ctividades<br>echa<br>4-03-2025 06:56 | Actividad<br>EDICION | Usuario<br>Instituto Nacional de Colonizació | n         |           | Observación<br>Alta del Poder |
| ctividades<br>recha<br>4-03-2025 06:56               | Actividad<br>EDICION | Usuario<br>Instituto Nacional de Colonizació | n         |           | Observación<br>Alta del Poder |